# X5 4G

# 分时租赁智能终端

# 安装使用指南 (版本 V2. 0)

请你在使用之前认真阅读安装使用指南,以便得到正确的安装方式及 快速操作使用,产品的外观及颜色如有改动,请以实物为准!

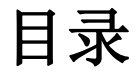

| 目录         |          | . 2 |
|------------|----------|-----|
| ─.         | 产品配件     | . 3 |
| <u> </u>   | 产品功能     | . 3 |
| Ξ.         | 主要技术指标   | . 4 |
| 四.         | 设备平台应用操作 | . 5 |
| 五.         | 故障排除     | . 7 |
| 六.         | 保修       | . 8 |
| <i>,</i> . |          | -   |

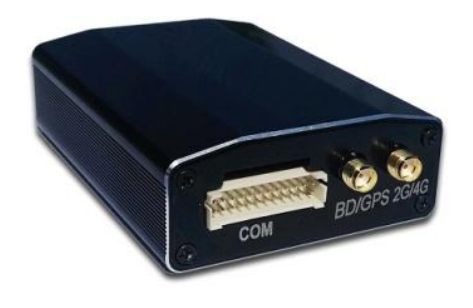

产品名称:分时租赁智能终端 产品型号:X5 4G 工作电压:DC 9V~35V 通信网络:采用先进的4G 全网通模块 终端体积:87\*64\*26mm

- 一. 产品配件
- 1.1 电源线
- 1.2 安装使用指南
- 1.3 固定魔术贴
- 1.4 合格证

#### 二.产品功能

| 主电源线接口      | RS232/RS485 | MIC/SPK |
|-------------|-------------|---------|
| 1 高检测输入     | 1 GND       | 1 MIC-  |
| 2 SOS紧急按键   | 2 5V输出      | 2 MIC+  |
| 3 ACC点火输入   | 3 TXD       | 3 GND   |
| 4 断油电输出     | 4 RXD       | 4 GND   |
| 5 12V/24V输入 | 5 GND       | 5 SPK-  |
| 6 地线        |             | 6 SPK+  |

\* 可通过手机、或平台远程对设备参数进行注册、设置和修改。如: 设置单北斗或 BDS/GPS 联合定 位等模式;

- \* 设备可定时上传位置数据,包括时间、坐标、速度、方向、状态等,上传位置数据时间间隔可设置;
- \* 设备定距上传位置数据,包括时间、坐标、速度、方向、状态等,上传位置数据距离间隔可设置。
- \* 具有备份电池, 能够动态存储定位信息功能等功能;
- \* 具备定位信息盲区报警功能;
- \* 支持掉电自动报警功能;
- \* 支持设定电子围栏, 越界报警功能;
- \* 监控中心通过点名指令,支持终端根据该指令上传位置数据;
- \* 支持超速报警功能,当速度大于设定值时可向平台发送告警信息,可设定 0~255km/h。

## 三. 主要技术指标

- \* 定位方式: 支持 GPS/AGPS 定位;
- \* 通信网络:采用先进的 4G 全网通模块,支持 4G 公网 (兼容 2G、3G 网络传输),支持物联网卡;
- \* 水平定位精度: 5-10米, 测速精度: ≤0.2m/s;
- \* 定位灵敏度: -159dBm;
- \* 定位数据更新率:1秒;
- \* 数据格式: 满足 GB/T 20512-2006;
- \* 输入电压范围: 9V-50V DC/1.5A;
- \* 工作温度: -30℃~+85℃;
- \* 工作湿度: 5%~95%
- \* 尺寸: 110\*53\*21mm
- \* 重量: 200g

#### X5 技术规格参数

| 项目      | 规格                                                       |
|---------|----------------------------------------------------------|
| 供电电压范围  | 9-35v (MP2497)                                           |
| 内置电池    | 140 mAh (3.7V) 选配                                        |
| 体积      | $87 \text{ mm} \times 64 \text{ mm} \times 26 \text{mm}$ |
| 重量      | 70g(包括电池)                                                |
| 工作温度    | -30° to 75° C                                            |
| 工作湿度    | 5% to 95% Non-condensing                                 |
| MCU     | STM32F103RCT6                                            |
| GSM 模块  | EC20 (4GLET 全网通)                                         |
| GPS     | Ublox 7020                                               |
| GPS 灵敏度 | 162Db                                                    |
| GPS 频率  | L1, 1575.42 MHz                                          |
| C/A 码   | 1.023 MHz chip rate                                      |
| 频道      | 56 channel all-in-view tracking                          |
| 位置精度    | 10 meters, 2D RMS                                        |

| 速度精度  | 0.1 m/s                             |
|-------|-------------------------------------|
| 时间精度  | 卫星时间1微秒同步                           |
| 默认数据  | WGS-84                              |
| 更新时间  | 平均 0.1 sec.                         |
| 热启动   | 平均1 sec.                            |
| 暖启动   | 平均30 sec.                           |
| 冷启动   | 平均32 sec.                           |
| 最大高度  | 18,000 meters (60,000 feet) max.    |
| 最大速度  | 515 meters/second (1000 knots) max. |
| 最大加速度 | 小于 4g                               |
| 瞬间位移  | 20 m/sec                            |
| 待机时间  | 2 小时                                |
| LED 灯 | 3个 LED 灯显示电源、GPS、GSM 状态             |

#### 四. 设备平台应用操作

#### WEB 版:

登入 http://www.aika168.com, 输入设备上的 IMEI/ID 号, 号段在设备机身和包装盒子上, 密码出厂默 认为: 123456, 输入密码并登录后进入系统, 查看设备最新位置信息。

企业用户和车队用户请选择用户名登录。用户名,密码由经销商设置,请联系各自经销商分配!

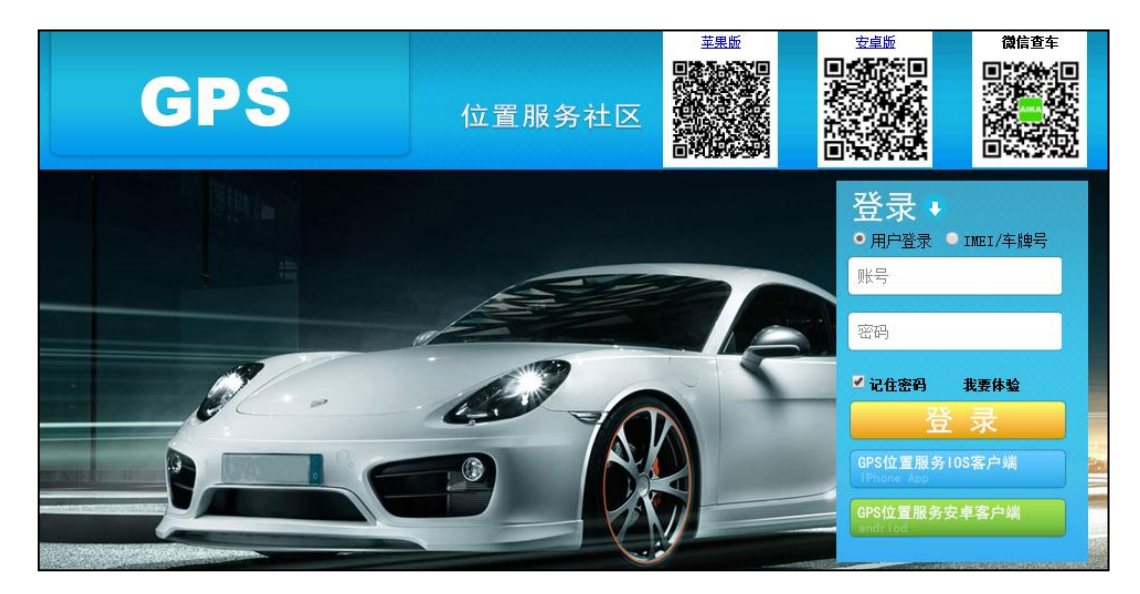

#### 手机客户端:

下载客户端的方式有以下两种:

- 1. 登入 http://www.aika168.com,在 APP 下载区选择相应程序下载并安装至移动端;
- 2. 直接在手机安卓市场或 AppStore 中搜索并下载安装"爱卡生活"。

— 第 5 页共 8 页 — WWW.SZWZXX.COM

以 IOS 版为例,对其功能进行简单说明:

打开移动端的 App (下图 1)。通过输入设备上提供的设备识别号和密码 (默认为 123456),点击登录,仅 可对登录的该设备进行操作;登录成功且添加设备后,即进入 APP 首页地图。通过设备气泡框,用户可查 看该设备的:剩余电量,定位时间,运动状态,运动方向,速度,地址解析等信息。点击"实时监控","历 史轨迹","命令下发"可快速进入相应的功能页面。

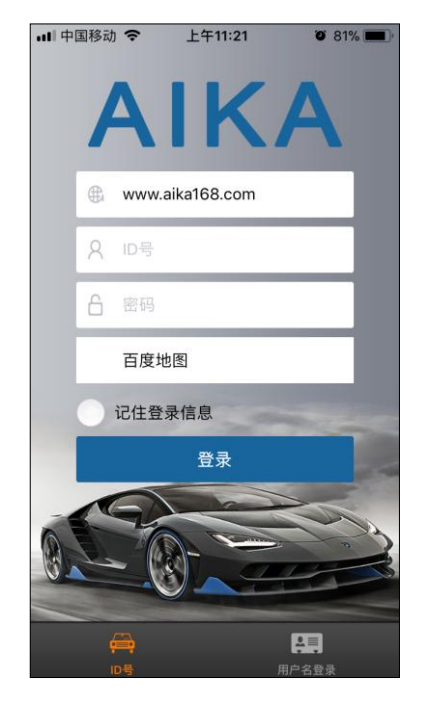

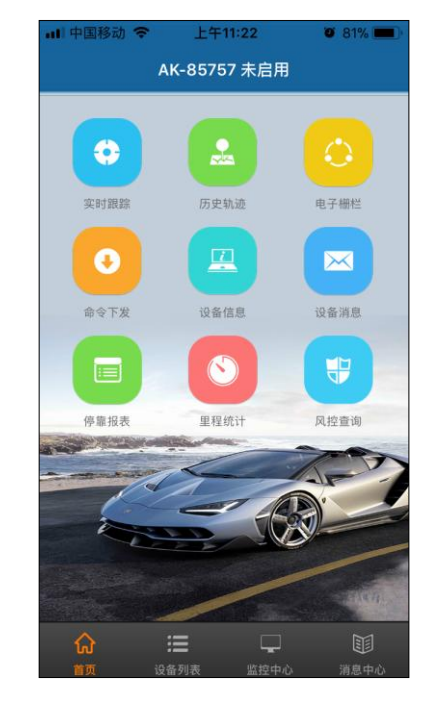

实时跟踪/历史轨迹/电子围栏:

实时监控:点击"实时监控"图标进入,实时查看车辆运行状况、行驶路线、速度、方向等信息。 历史轨迹:回放设备某一天或一段时期内(建议不超过7天,否则加载数据量会过大)的历史轨迹; 点击"选择日期"弹出日历:IOS长按日历上某一天则进入多天选择模式且该天为开始日期,按着长按另 一天作为结束日期,查看该段时期内历史轨迹;安卓则单击选择范围即可点击右上角图标可设置是否过滤 WIFI和LBS定位模式下的运动轨迹;播放速度慢亦可调节。

| ···· 中国移动 🗢 下午12:54 🛛 75% 💻                                                                                                    | ···· 中国移动 🗢 下午1:12 🛛 73% 🗩 | ••• 中国移 | 动 🗢 下午1:23 | Ö 72% 🔲 ' |
|----------------------------------------------------------------------------------------------------|----------------------------|---------|------------|-----------|
| く 实时跟踪 😌                                                                                                    | くの方史轨迹                     | <       | 添加电子围栏     |           |
| AK-26762:湖南省长沙市浏阳市指背冲路58浏阳市畜牧水<br>产局宿舍东北51米                                                                                                    | ● 今天 昨天 自定义                | 名称      |            |           |
| 4秒后刷新 大地坪 "德叔恍光"                                                                                                    | 2018/05/31 00:00           | 经度      |            |           |
| 也 亚大国 · · · · · · · · · · · · · · · · · · ·                                                                                                    | 2018/05/31 13:12           | 纬度      |            |           |
| 礼花小区 东方新天地                                                                                                    | 显示LBS和WIFI定位点              | 半径      |            |           |
| ▲K-26762 GPS 静止 ACC关.識防:主电链报<br>(CCID:89860785161770996475<br>2018-05-3112:52:10<br>違意:0.00Km/h<br>方向:正北<br>黄泥湾小区 语<br>重田国际名苑<br>電新月半点<br>西湖山<br>龙王沖<br>で天温泉<br>国际大酒店<br>国际大酒店<br>電話時<br>東音隆<br>東音隆<br>東音隆<br>東音隆<br>東古里 | 搜索                         |         |            |           |

— 第 6 页共 8 页 — WWW.SZWZXX.COM

命令下发/修改密码:

命令下发:针对需求对应向设备下发修改指令。

修改密码:通过原始登入密码设置新的登入密码。

| 내 中国移动 🗢 | 下午1:09 | ت 74% <b>ک</b> ، |
|----------|--------|------------------|
| <        | 可令下反   | =                |
| 恢复油电     |        | >                |
| 断油电      |        | >                |
| 设防       |        | >                |
| 撤防       |        | >                |
| 中心号码     |        | >                |
| SOS号码    |        | >                |
| 透传       |        | >                |
| 修改密码     |        | >                |
|          |        |                  |
|          |        |                  |
|          |        |                  |
|          |        |                  |
|          |        |                  |

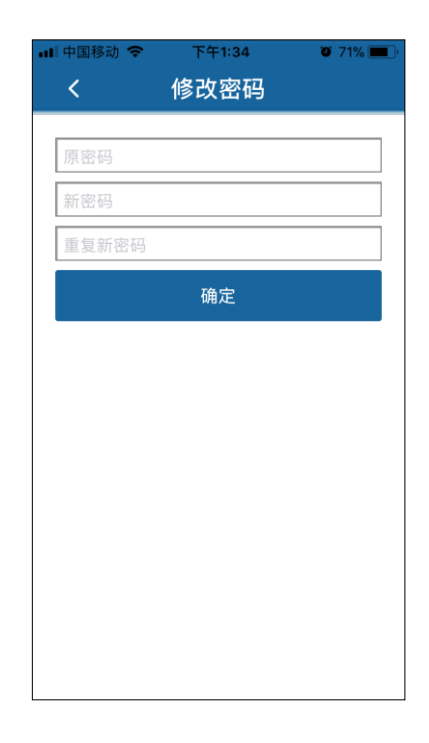

#### 五. 故障排除

终端首次安装后一直无法连接至后台服务器,后台显示未上线。请检查终端安装:

在操作终端时,如果设备出现不正常情况,请参阅下列问题及解决方案;若仍不能解决问题,请与经 销商取得联系。

| 常见问题                                  | 发生问题             | 解决办法                |
|---------------------------------------|------------------|---------------------|
|                                       | 在接收不良的地区使用终端,如高  |                     |
| 信号接收不良                                | 楼附近或地下停车场,无线电波无  | 位于信号良好的位置使用终端       |
|                                       | 法有效传达            |                     |
|                                       | 主电源线接线是否正确       | 不要安装到汽车内部控制线上       |
| 首次安装平台显示                              | SIM卡未装好          | 检查SIM卡              |
| 未启用                                   | LED 指示灯状态        | 查看指示灯是否闪烁或常亮        |
|                                       | SIM 卡未开通 GPRS 功能 | 请联系服务商开通 GPRS       |
| 亚ム地团日二                                | GPS 未已定位         | 请到室外空旷的地方进行定位       |
| 一 一 一 一 一 一 一 一 一 一 一 一 一 一 一 一 一 一 一 | 终端安装好后车辆静止不动     | 把车开到路上跑几圈           |
| 心直个工研                                 | ACC 线是否有接        | 接好终端插入车钥匙打开 ACC     |
| 平台显示主电断开                              | 电源线接触不良          | 检查设备电源线是否连接好        |
| 亚厶目二卤化仲太                              | SIM 卡欠费或被取消 GPRS | 请检查 SIM 卡状态         |
| 一 一 一 並 小 尚 线 小 恣                     | 掉线区域信号弱          | 请到信号强的地方重试          |
| 平台不存在此 IMEI 账号                        | 登陆不成功或者查不到设备     | 请联系客服添加 IMEI 账号进系统。 |

## 六.保修

- 1. 若本产品日后有任何技术变更, 恕不另行通知。
- 2. 产品外观、颜色如有改动,以实物为准。
- 3. 保修卡只适用于下述所列 IMEI/ID 号机子的三包服务。
- 4. 请妥善保管此维修卡,保修时请出示此卡及原购买单据。
- 5. 具体保修范围请参见下表说明。

#### 此卡为保修的基本凭证,请用户认真填写此卡并妥善保存。

| 用户姓名                   | 联系电话                   |  |  |
|------------------------|------------------------|--|--|
| 通讯地址                   |                        |  |  |
| 产品型号                   | IMEI 号                 |  |  |
| 购机日期                   | 发票号码                   |  |  |
| 1. 自购买之日起,非人为损坏故障保修一年; |                        |  |  |
| 2. 属于下                 | 列情况之一的,不在保修范围内,但可付费维修; |  |  |
| (一) 超                  | 过保修期限;                 |  |  |
| (二) 未                  | 经我司授权,擅自拆卸或维修造成损坏;     |  |  |
| (三) 浸                  | 水,电路板烧毁;               |  |  |
| (四) 医                  | 安装、使用、维护、保管不当造成损坏的;    |  |  |
| (五) 使                  | 用过程中引起的产品外壳损坏;         |  |  |
| (六)产                   | 品内部 IMEI 号被撕去或模糊不清;    |  |  |
| (七)保                   | 修凭证与产品型号不符或保修凭证被涂改;    |  |  |
| (八)因                   | 不可抗力造成的损坏。             |  |  |